## How to Access Microsoft 365:

- 1. Go to <a href="https://portal.office.com/">https://portal.office.com/</a>
- 2. Enter your WVUP Email address in the provided box and click **Next.** This will redirect you to the WVUP Sign-in Page.

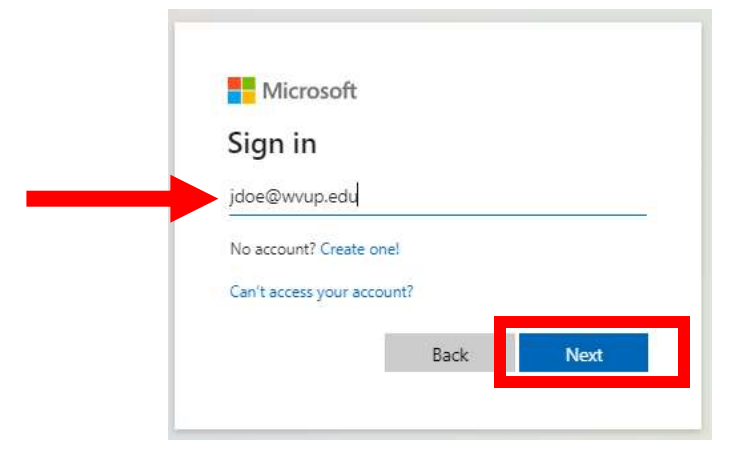

3. Enter your WVUP Email password in the box provided and click Sign in.

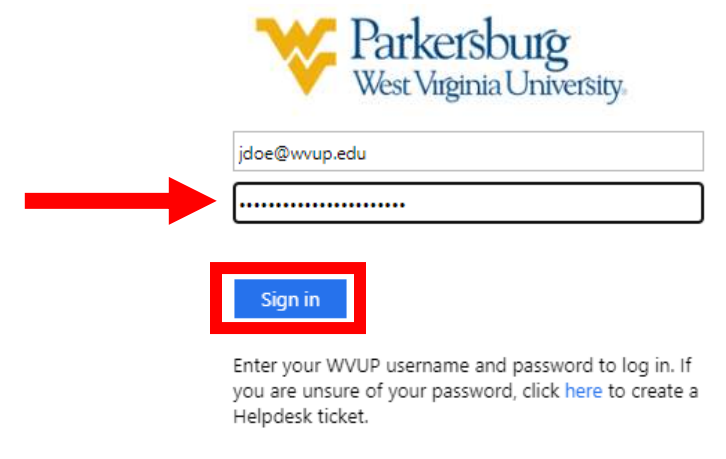

**4.** From the main screen, click on Install Apps > Microsoft 365 apps.

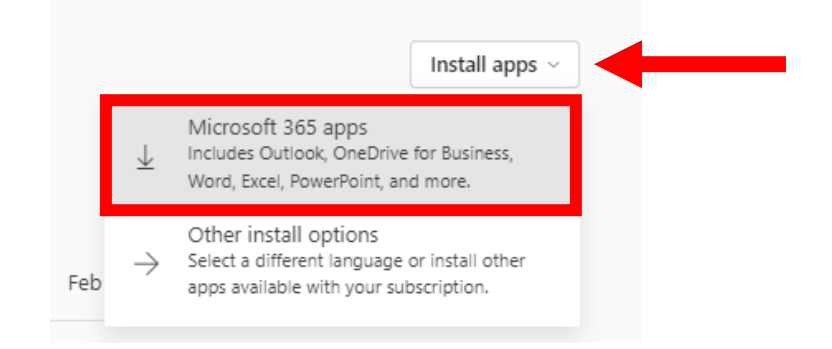